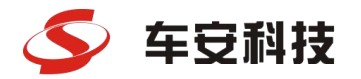

秩序改变生活 ORDER CHANGES LIFE

# 岗亭人员——操作指引

# 车安科技——市场支持中心

2022.7

版本号V1.0

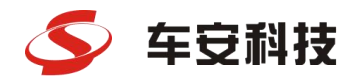

# **岗亭人员操作权限说明:**(由集团总部IT部进行权限分配,岗亭人员提供手机号注册账号, 操作密码会短信发到操作员手机)

- 一、系统登录、密码遗忘
- 二、实时查看岗亭的进和出、进出报表
- 三、查看场内车辆信息、查看收费订单
- 四、查看月租信息 (不能增删改月租车信息)

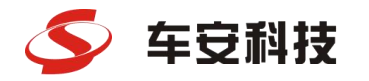

## 一、系统登陆

(1) 在电脑上打开浏览器 (推荐谷歌浏览器Google Chrome) ,在地址栏中输入系统登录网址 (https://csccarsafe.nimble.cn/index.html) (2) 在打开的登陆界面,输入用户名和密码 (<mark>账号请向"敏捷集团总部IT部"申请开通</mark>)

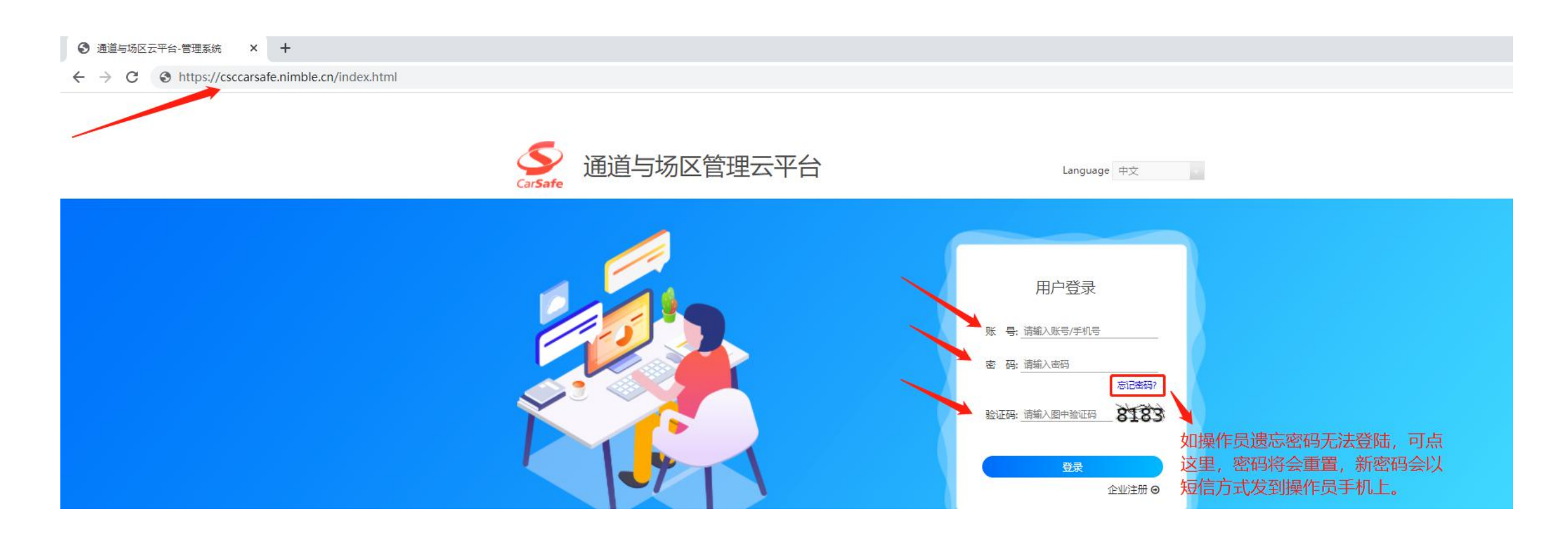

如操作员遗忘密码无法登陆,可点这里,密码将会重置,新密码会以短信方式发到操作员手机上。

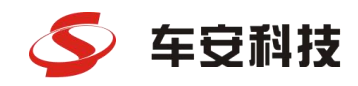

二、实时查看岗亭的进和出、进出报表

### 实时进出查看:

点击"收费管理"—>"进出控制"—>,在窗口左边"层级结构"选对应车场的"出口"或"入口",可实时查看选定"单通道"或"多通道"的车辆通行情况。

**注(出口)**: 1、确认出场:出口需人工核实确认后,点 击该按钮开闸。

2、手动出场:出口手动输入车牌开闸放行。

3、**现金收费:**出口默认需车主扫码支付, 当需收取现金时,点击该按钮,同时开闸 放行。

4、**免费放行:**选好免费原因后,直接免费 开闸放行,应用于摩托车、三轮车或其它 特殊情况时需开闸放行。

5、**关联车辆:**查看与当前车辆关联的车牌, 如1位多车或多位多车关联的车牌

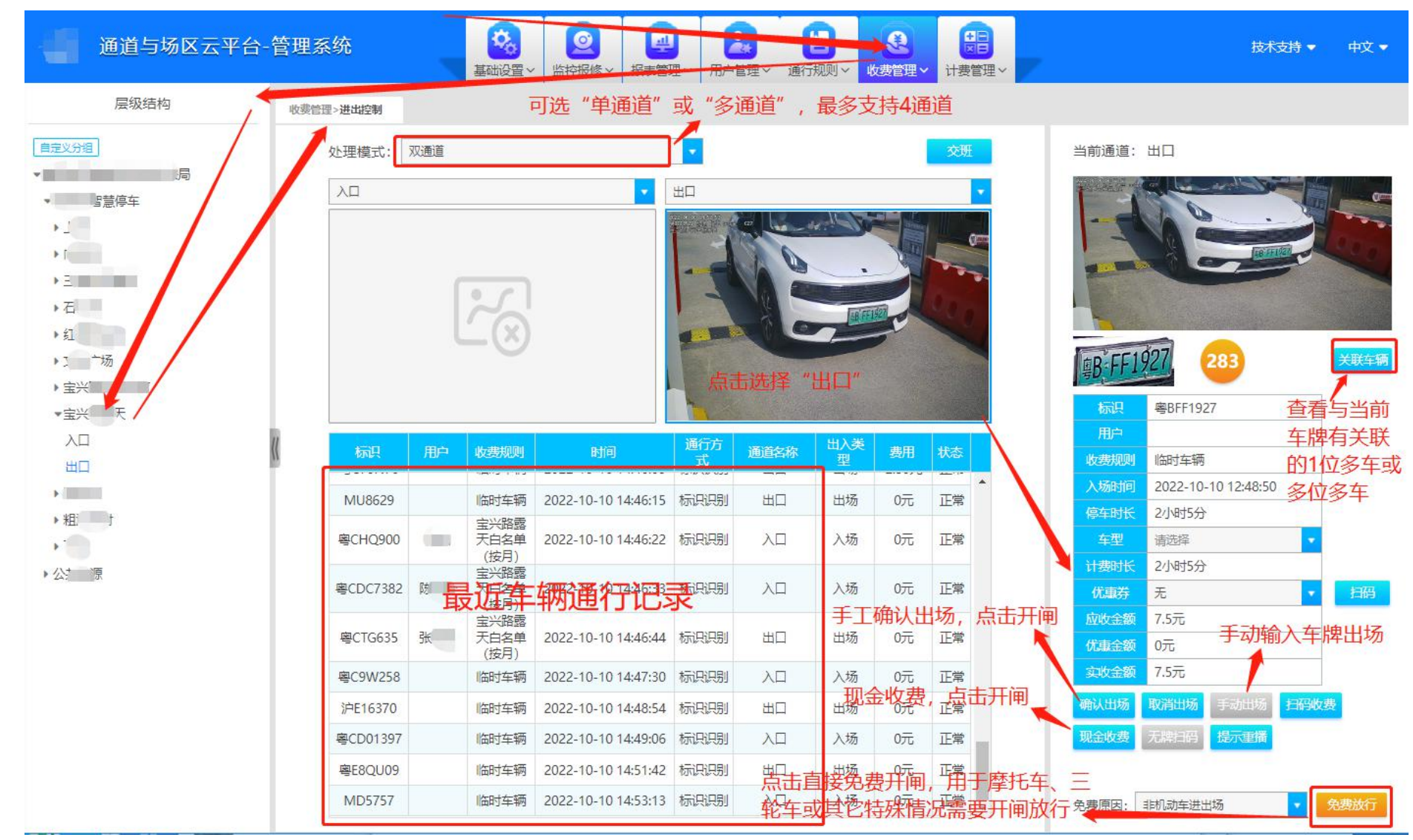

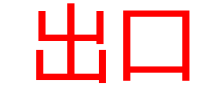

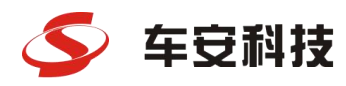

二、实时查看岗亭的进和出、进出报表

秩序改变生活 ORDER CHANGES LIFE

### 实时进出查看:

点击"收费管理"—>"进出控制"—>,在窗口左边"层级结构"选对应车场的"出口"或"入口",可实时查看选定"单通道"或"多通道"的车辆通行情况。

**注(入口):** 1、确认入场:入口需人工核实确认后,点 击该按钮才开闸。

2、**手动入场**:入口手动输入车牌开闸放行。

3、**纠正:**纠正由于车牌污渍、弯折等原因 导致的车牌自动识别错误,人工修改和纠 正车牌。

4、**直接开闸:**选好开闸原因后,点击直接 开闸放行,应用于摩托车、三轮车或其它 特殊情况时需开闸放行。

5、**关联车辆:**查看与当前车辆关联的车牌, 如1位多车或多位多车关联的车牌

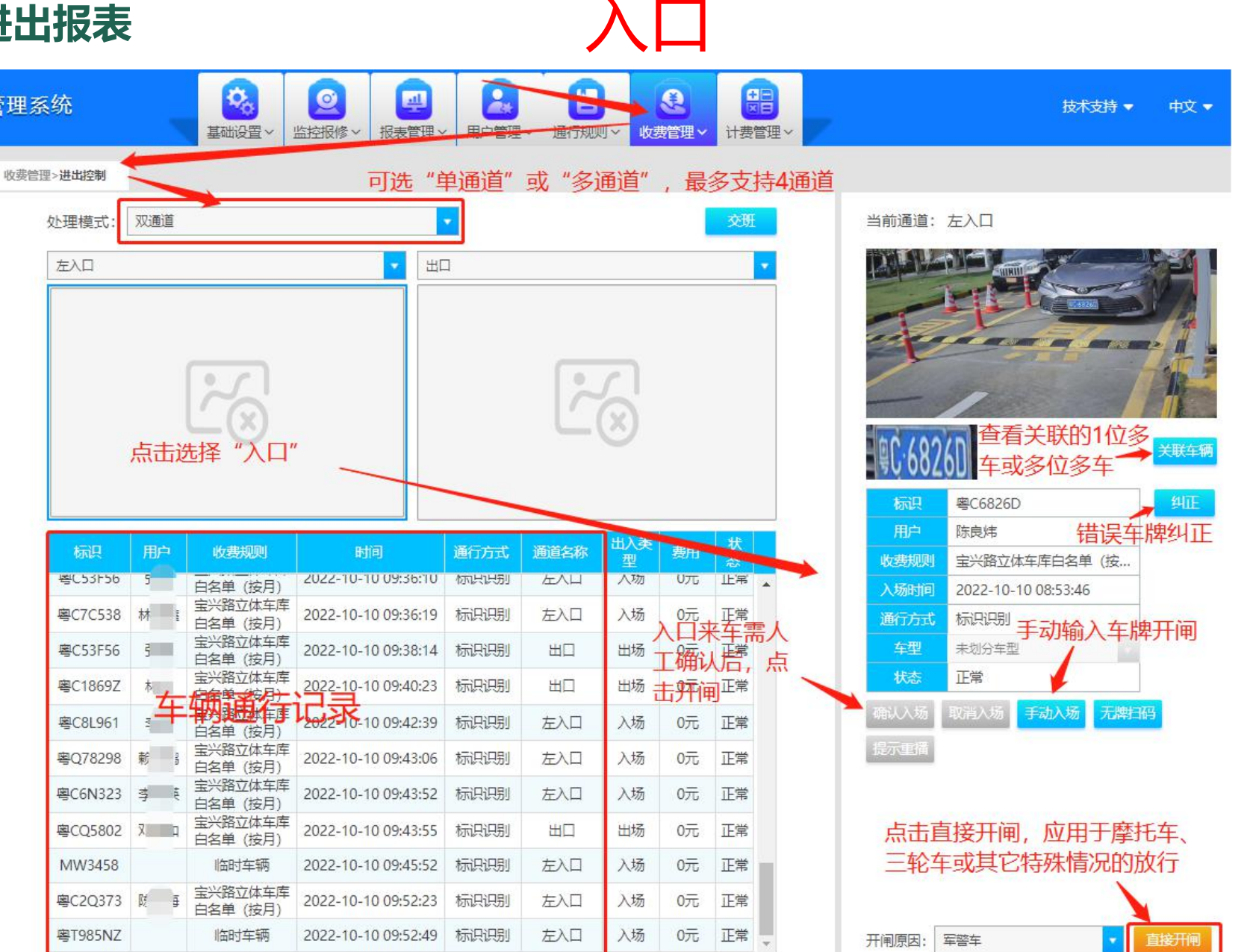

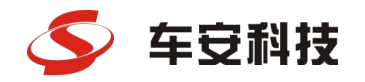

## 二、实时查看岗亭的进和出、进出报表

进出报表: 点击"报表管理"—>"出入场明细",可查询各出入口所有车辆进出信息,包括出入口通道、月卡还是临时车、入场时间、车牌号、出场时间、进出图片、出场方式、是否异常记录,补充出场记录等

| SarSafe 通 | 通道与场区云平台- | 管理系  | 统                    |             |                          | 3     | 型                   | () 成素管理  | ~           |    |             |          |      |             |                   | 中文 👻        |
|-----------|-----------|------|----------------------|-------------|--------------------------|-------|---------------------|----------|-------------|----|-------------|----------|------|-------------|-------------------|-------------|
| 1         | 层级结构      | 单次收费 | x 场内用户明细 x 1         | 很表管理>场区报表>出 | 出入场明细 🗲                  |       |                     |          |             |    |             |          |      |             |                   | -           |
| 自定义分组     |           | 入场时  | 间: 2022-07-10 00:00: | 00 🛗 至 20   | 022-07-10 23:59:         | 59 🛗  | 出场时间: 开始时间          |          | 至           |    | <b>歯</b> 使用 | 际识: 全部   |      | 请输入号码       |                   | ]           |
| > 敏捷集团    |           | 入场方: | 式: 全部                | • 通行对象      | 全部车辆                     | •     | 用户: 请输入用户名称         |          | 场方式: 全部     |    | *           | 出入场记录: 3 | è部   | ▼ 状态:       | 全部                | *           |
|           |           | 查    | 同日日日                 |             |                          |       |                     |          |             |    |             |          |      |             |                   | 充出场记录       |
|           |           |      | 场区名称                 | 入场通道        | 使用标识                     | 入场图片  | 入场时间                | 入场方式     | 类型          | 用户 | 出场通道        | 出场方式     | 出场图片 | 出场时间 状态     | 补充人               | 补充时间        |
|           |           |      | 场増城锦绣停车场             | 入口2         | 卑VF9317                  | 宣看    | 2022-07-10 13:02:24 | 标识识别     | 临时车辆        |    |             |          |      | 核实场内车       | 满无出场 <sub>i</sub> | 己录 🔺        |
|           |           | 0    | 场增城锦绣停车场             | 入口2         | 窎AS09J7                  | 童香    | 2022-07-10 13:02:17 | 标识识别     | 临时车辆        |    |             |          |      | 时,可在此       | 补充录入,             | 并备          |
|           |           |      | 场增城锦绣停车场             | 入口2         | 몤BC580K                  | 宣看    | 2022-07-10 13:02:11 | 标识识别     | 临时车辆        |    |             |          |      | 汪原因         |                   |             |
|           |           |      | 场增城锦绣停车场             | 入口2         | 卑A3S92N                  | 宣看    | 2022-07-10 13:01:58 | 标识识别     | 临时车辆        |    |             |          |      |             |                   | D-T-D       |
|           |           |      | 场增城锦绣停车场             | 入口2         | 卑K6Z273                  | 宣香    | 2022-07-10 13:01:50 | 标识识别     | 临时车辆        |    |             |          |      | 用于出口跟       | 年、逃费              | <b>灭</b> 坝目 |
|           |           |      | 场增城锦绣停车场             | 入口2         | 鸟MH5610                  | 宣誓    | 2022-07-10 13:01:38 | 标识识别     | 临时车辆        |    |             |          |      | 日用 前期清      | 场等具它为             | 七出场         |
|           |           |      | 场增城锦绣停车场             | 入口2         | 몤AP0P63                  | 宣香    | 2022-07-10 13:01:25 | 标识识别     | 临时车辆        |    |             |          |      | 记录时补充       | 使用                |             |
|           |           |      | 场增城锦绣停车场             | 入口2         | JI <mark>]</mark> R598C1 | 宣看    | 2022-07-10 13:00:22 | 标识识别     | 临时车辆        |    | 出口2         | 标识识别     | 宣吾   | 13:01:09 正常 |                   |             |
|           |           |      |                      | ) E22       | 1                        | 10000 |                     | +=>=>=== | いん ローナナン 大田 |    |             |          |      |             |                   |             |

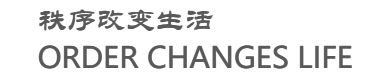

# **冬** 车豆科技 **三、查看场内车辆信息、查看收费订单**

### 查看场内车辆信息:

点击"报表管理"—>"场内用户明 细"—>选择对应的"入场时间",点 "查询"即可显示场内车辆记录。

如图: ——>

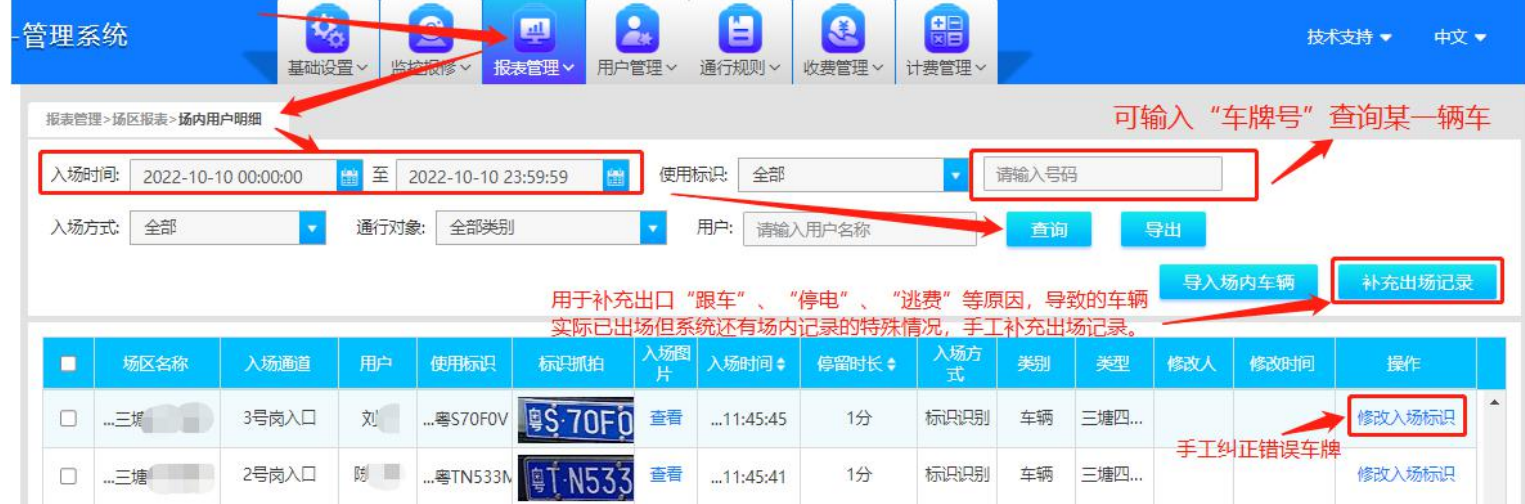

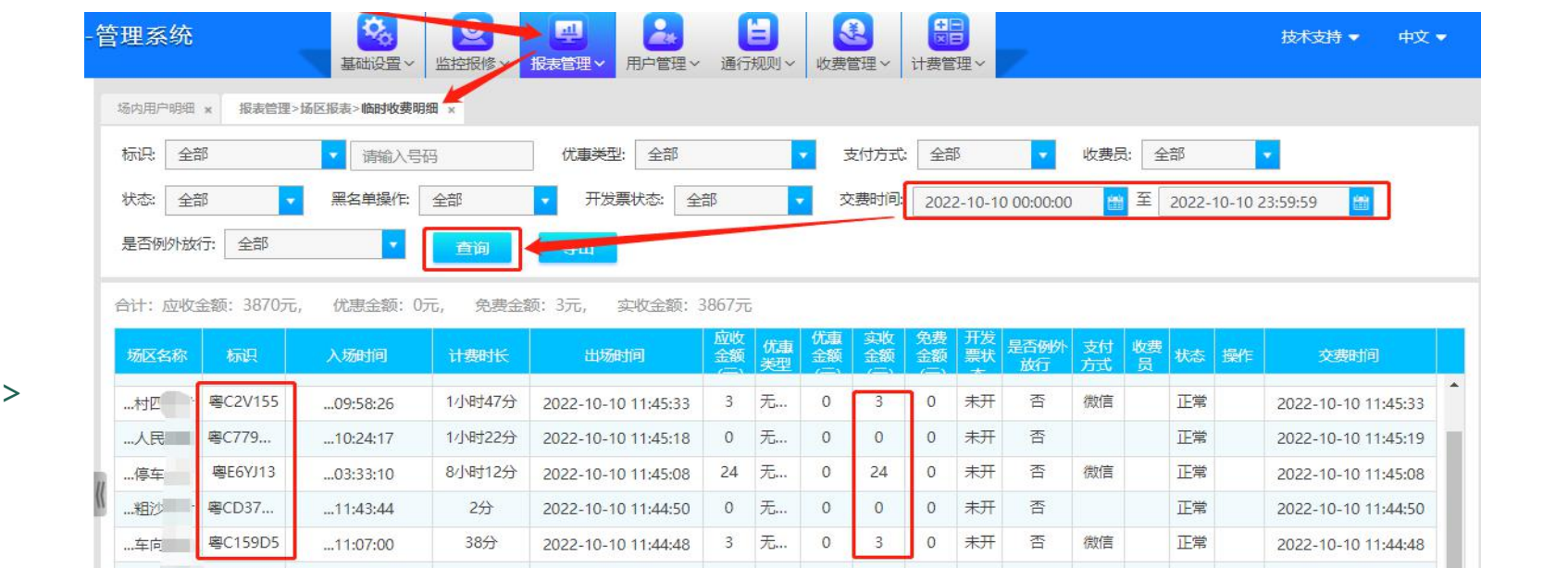

### 查看收费记录:

点击"报表管理"—>"临时车收费明 细"—>选择对应的"缴费时间",点 "查询"即可显示车辆收费记录。

如图: ——>

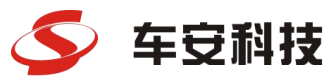

# 四、查看月租信息 (不能增删改月租车信息)

### 通过"进出控制"查看(方法1):

点击"收费管理"—>"进出控制"—>通行记录里即可显示月租车信息。 如图:

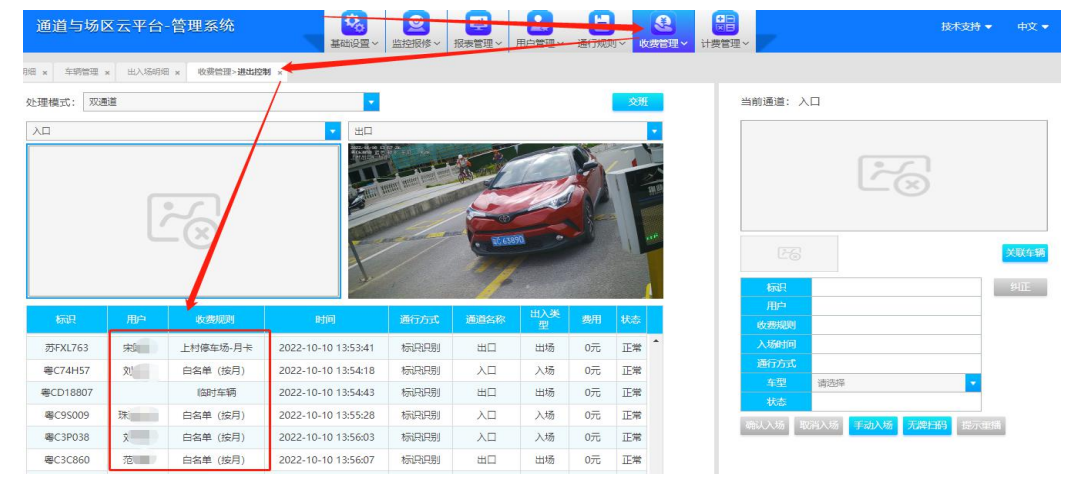

通过"出入场明细"查看(方法2): 点击"报表管理"—>"出入场明细"—>点"查询",在记录的类型和用户可 显示月租车信息。如图:

| 管 | 理系     | 统                              | -                        | <ul> <li>基础设置 ~ 当</li> </ul>          | 2011日本                                                                   |                                                                           | <b>造</b> 行规则~                  | ●<br>收费管理 →                      | ~ 7             |           |      |          |          | 技术支 | 詩 ♥                                        | 中文               |
|---|--------|--------------------------------|--------------------------|---------------------------------------|--------------------------------------------------------------------------|---------------------------------------------------------------------------|--------------------------------|----------------------------------|-----------------|-----------|------|----------|----------|-----|--------------------------------------------|------------------|
|   | 入场时    | <sup>→明明 × 牛</sup><br>前间: 2022 | ·明管理 × 3                 | 60 16 至                               | 2022-10-10                                                               | 23:59:59 🖀 出场                                                             | 时间: 开始时                        | 间 <mark>前</mark>                 | 至结              | 束时间       |      | <b>B</b> |          |     |                                            |                  |
| l | 使用板用户: | <ul><li></li></ul>             | 名称                       | · 请<br>出场方                            | 输入号码<br>元: 全部                                                            | 入场方<br>                                                                   | 式: 全部<br>出入场记录: [              | ▲ 通行<br>全部                       | う対象: □          | 全部<br>状态: | 全部   | •        |          | -   |                                            |                  |
| Ŀ | 育      | 询 ———                          | 导出                       |                                       |                                                                          | 100                                                                       |                                |                                  |                 |           |      |          |          |     | 补充出                                        | 1场记录             |
|   | ā      | 词                              | ●出<br>入场通道               | 使用标识                                  | 入场图片                                                                     | 入场时间                                                                      | 式<br>式                         | ➡ 遻                              | 胆产              | 出场通道      | 出场方式 | 出场出      | 场时间      | 状态  | <b>补充出</b><br>补充<br>人                      | 1场记录<br>补充时<br>间 |
|   |        | 询<br>场区名称<br>车                 | 日本                       | 使用标识<br>粤C8657S                       | 入场图片查看                                                                   | 入场时间<br>2022-10-10 13:39:45                                               | 式<br>标识识别                      | 关型<br>亭车场-月卡车辆                   | 用户              | 出场通道      | 出场方式 | 出场出场目的   | 山场时间     | 状态  | <b>补充</b> 出<br>补充<br>人                     | 1场记录<br>补充时<br>间 |
|   |        | 词<br>场区名称<br>车                 |                          | 使用标识<br>粤C8657S<br>粤C5T869            | 入场图片<br>查看<br>查看                                                         | 入场时间<br>2022-10-10 13:39:45<br>2022-10-10 13:39:44                        | <mark>式</mark><br>标识识别<br>标识识别 | <b>类型</b><br>享车场-月卡车辆<br>车场-月卡车辆 | 用户<br>王<br>「同日」 | 道         | 出场方式 | 出场習片     | t场时<br>间 | 状态  | 补充出<br>补充<br>人                             | 1场记录<br>补充时<br>间 |
|   |        | 词<br>场区各称<br>车<br>             | 日本<br>入場通道<br>口<br>引売商入口 | 使用标识<br>粤C8657S<br>粤C51869<br>粤C9881U | <ul> <li>入场路片</li> <li>查看</li> <li>查看</li> <li>查看</li> <li>查看</li> </ul> | 入场时间<br>2022-10-10 13:39:45<br>2022-10-10 13:39:44<br>2022-10-10 13:39:24 | 式<br>标识识别<br>标识识别              | <u> </u>                         | ÆÞ<br>E         | 出场通道      | 出场方式 | 出场目的     | 间        | 状态  | <ul><li>补充出</li><li>补充</li><li>人</li></ul> | 1场记录<br>补充时<br>间 |

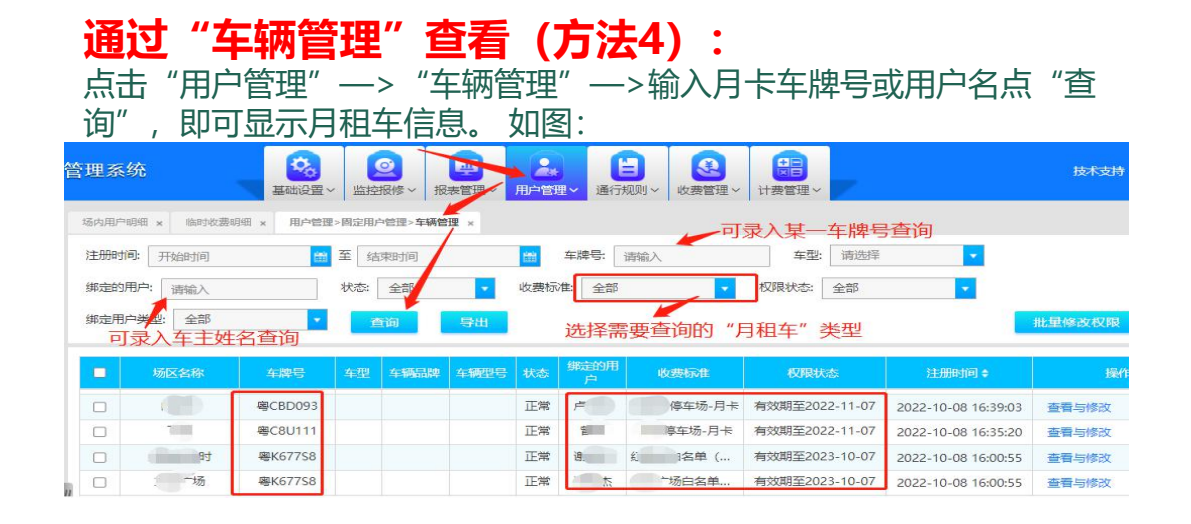

#### 通过"场内用户明细"查看 (方法3): 点击"报表管理"—>"场内用户明细"—>输入月卡车牌号或用户名点

"查询",在记录的类型和用户可显示月租车信息。如图: 

| 服表管 | 里>场区报表>场P                   | 的用户明细 ×                      | 车辆管理 >     | 出入场明细 × 进                                  | 出控制 ×                                        |                  |                                                              |                                   |                                    |                           |          |  |
|-----|-----------------------------|------------------------------|------------|--------------------------------------------|----------------------------------------------|------------------|--------------------------------------------------------------|-----------------------------------|------------------------------------|---------------------------|----------|--|
| 入场  | 前司: 2022-1                  | 0-10 00:00:00                | <b>#</b> 3 | 2022-10-10 23:59                           | :59 💼 使用标                                    | 识: 全部            | • 请输入号                                                       | 码                                 |                                    | 入场方式                      | 全部       |  |
| 通行双 | <b>討象:</b> 全部类:             |                              | -          | 用户: 请输入用户名                                 | 称                                            | 查询               | 导出                                                           |                                   |                                    |                           |          |  |
|     |                             |                              |            |                                            |                                              |                  |                                                              |                                   |                                    |                           |          |  |
|     | 场区名称                        | 入场通道                         | 用户         | 使用标识                                       | 标识抓拍                                         | 入场图片             | 入场时间 🛊                                                       | 停留时长;                             | 入场方式                               | 类别                        | 英型       |  |
|     | 场区名称<br>塘 <sup>/</sup>      | 入场通道<br>3号岗入口                | 用户         | <del>使用际识</del><br>车牌- <del>喀</del> C7627J | 标识机拍<br><u>噜Ć·7627J</u>                      | 入场图片<br>查看       | 入场时间 <b>\$</b><br>2022-10-10 11:46:44                        | 停留时长 \$<br>0分                     | 入场方<br>式<br>标识…                    | 类别<br>车辆                  | <u> </u> |  |
|     | 场区名称<br>塘 <sup>4</sup><br>塘 | 入场通道       3号向入口       3号向入口 | 用户.<br>采   | <del></del>                                | 标明明相<br><u>粤C:7627J</u><br>· <u>粤C:BN676</u> | 入场图片<br>查看<br>查看 | 入场时间 <b>\$</b><br>2022-10-10 11:46:44<br>2022-10-10 11:46:12 | 停留时长 \$           0分           1分 | <del>入场方<br/>式</del><br>标识…<br>标识… | <del>类別</del><br>车辆<br>车辆 | <u> </u> |  |

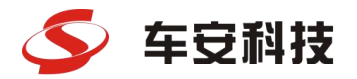

秩序改变生活 ORDER CHANGES LIFE

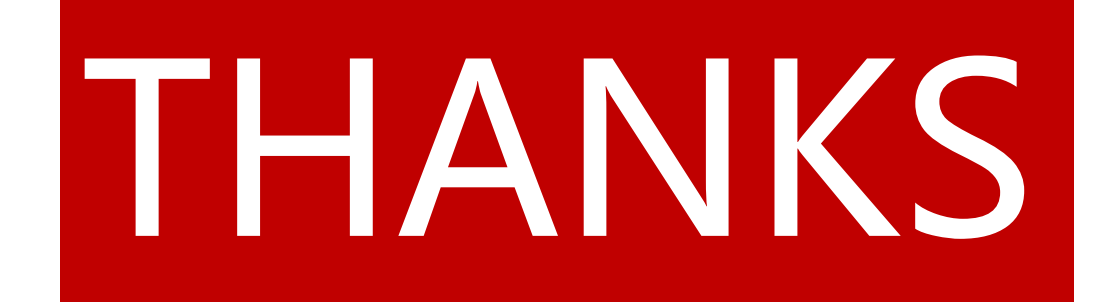

车安科技——市场支持中心